#### TUTORIEL DE CREATION D'UN ACCES AU MODULE DE SAISIE DES RESULTATS DU PASS'ATHLE

L'entraineur ou le dirigeant qui saisira les résultats du Pass'Athlé sur le module en ligne doit avoir un compte SI-FFA.

Si cela n'est pas le cas, merci de suivre les étapes suivantes.

Dans le cas contraire rendez-vous à la rubrique ajout de la fonction Pass'Athlé

Un dirigeant ayant un accès administrateur doit se connecter au SI-FFA.

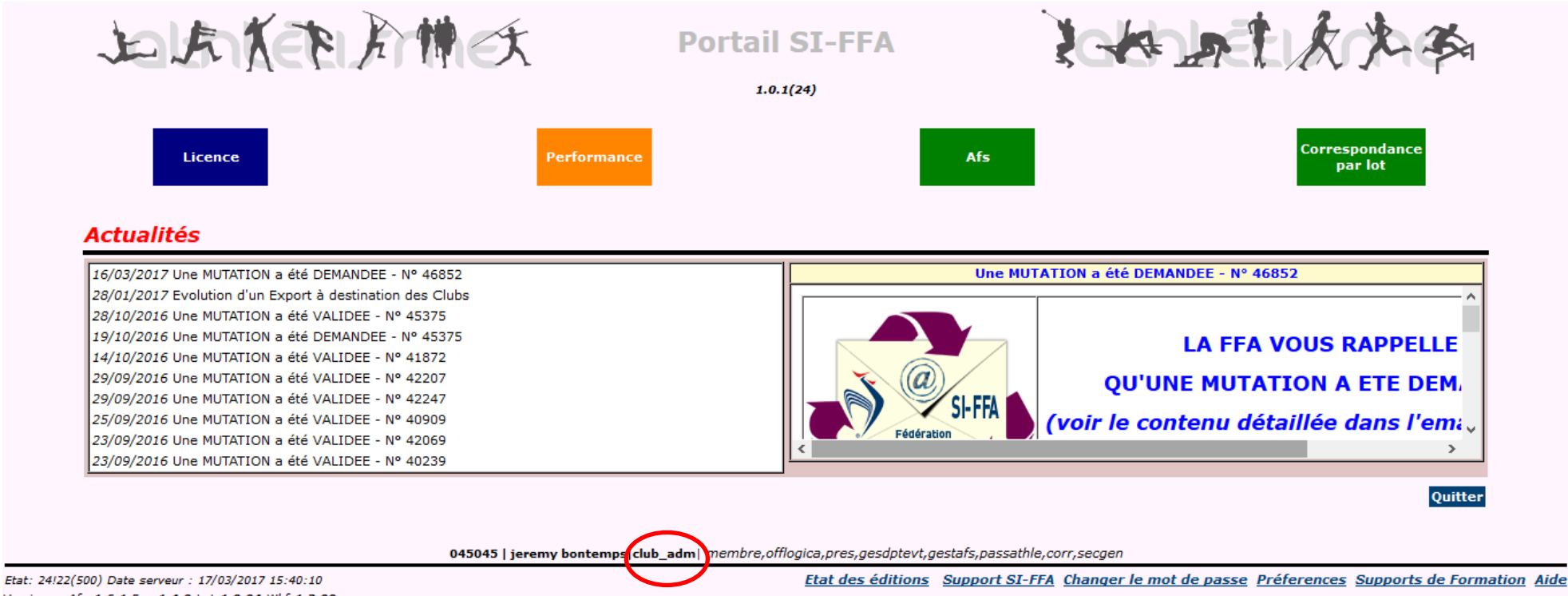

Versions : Afs: 1.6.1, Eve: 1.4.0, Lot: 1.0.04, Wkf: 1.3.00

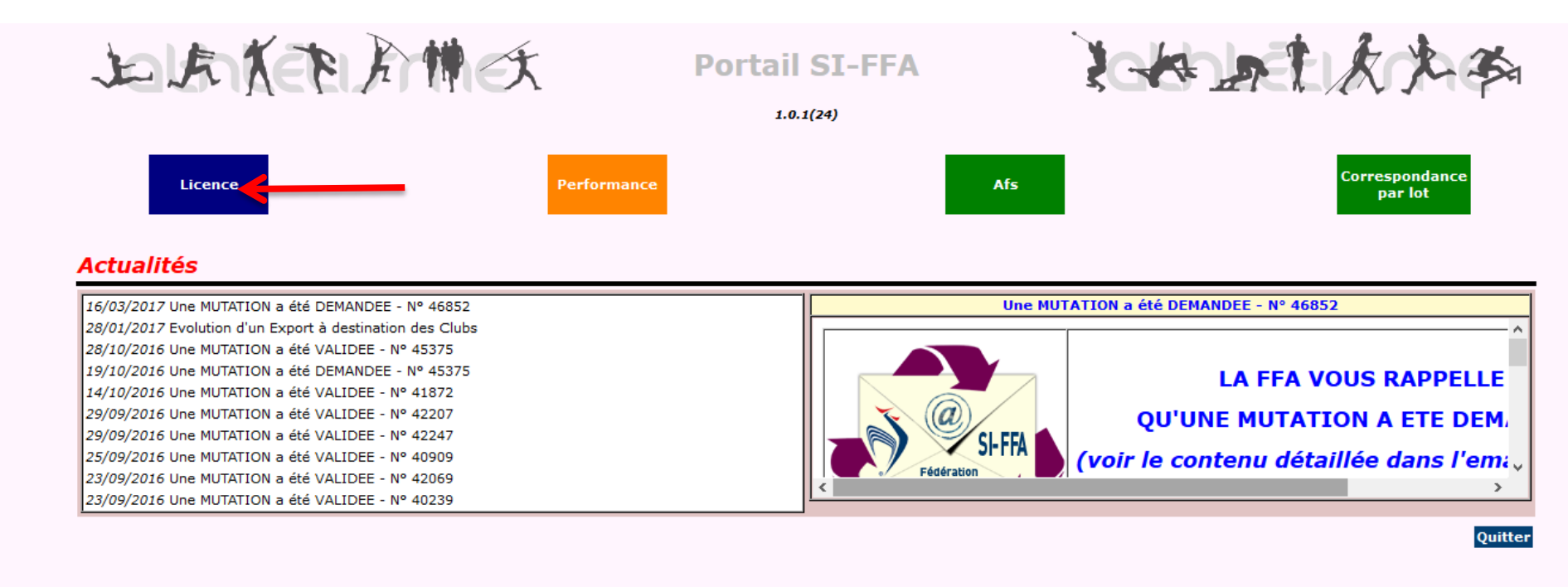

045045 | jeremy bontemps|club\_adm| membre,offlogica,pres,gesdptevt,gestafs,passathle,corr,secgen

Etat: 24!22(500) Date serveur : 17/03/2017 15:40:10 Versions : Afs:1.6.1,Eve:1.4.0,Lot:1.0.04,Wkf:1.3.00 Etat des éditions Support SI-FFA Changer le mot de passe Préferences Supports de Formation Aide

#### Cliquer sur "Gestion des structure"

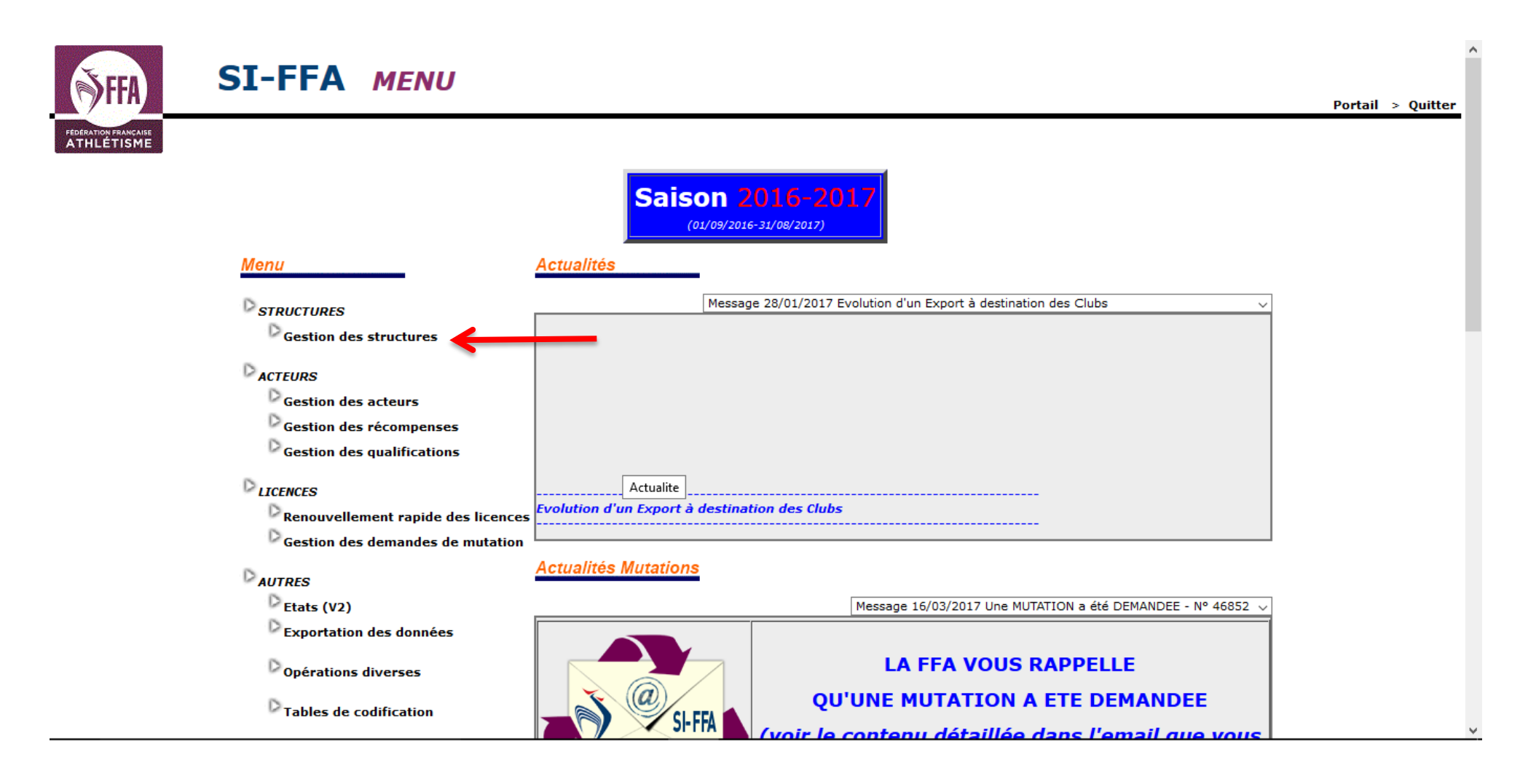

## Cliquer sur le nom de votre structure

| €<br>►                                                        | SI-FFA                                                 | Gestio                                      | n des str     | uctures                                                               |                               |                   |                                                   |                                         | LICENCE<br>Menu > Port            | tail > Quitter       |
|---------------------------------------------------------------|--------------------------------------------------------|---------------------------------------------|---------------|-----------------------------------------------------------------------|-------------------------------|-------------------|---------------------------------------------------|-----------------------------------------|-----------------------------------|----------------------|
| FEDERATION FRANÇAISE<br>ATHLÉTISME                            | LIC                                                    | ENCE                                        | LICENCE       | LICEN                                                                 | DE                            | LICENCE           | LICENCE                                           | LICENC                                  | E                                 | LICENCE              |
| ETAT                                                          |                                                        |                                             |               |                                                                       | Description of                | de la structure ( | 500967)                                           |                                         |                                   |                      |
| NPAI 0<br>Licence M. 130<br>Licence F. 105<br>Acteur : 611    | Numéro :<br>Type :<br>Téléphone :<br>Solde du compte : | 045045<br>Club<br>02 38 31 41 12<br>296,690 | т             | Nom : GIEN ATH<br>Ligue : 43 LIGUE<br>Félécopie :<br>Débit : 13 406,0 | ILE MARATHON<br>D'ATHLETISME  | DE CENTRE VAL     | DE LOIRE Département :04<br><u>Nous contacter</u> | Sigle : G<br><u>r Si</u><br>Crédit : 13 | AM<br><u>ite web</u><br>3 702,690 | <u>Ma structure</u>  |
|                                                               |                                                        |                                             |               |                                                                       | Sélection                     |                   |                                                   |                                         |                                   |                      |
|                                                               | LICENCE                                                | Ratta                                       | achement club | ✓ <u>?</u> 045045                                                     | Filtre                        |                   |                                                   |                                         |                                   |                      |
|                                                               | LIC                                                    | Type de struc                               | ture : C-Club | ✓ Etat :                                                              | - THUC                        | ✓ Type club :     |                                                   | aîchir la liste                         |                                   |                      |
| Type 🔺 Numéro 🔺                                               |                                                        | Nom 🔺                                       |               | Nature -                                                              | <ul> <li>Téléphone</li> </ul> | Télécopie 🔺       | Em                                                | ail 🔺                                   | C.Maitre                          | ► Etat 🔺             |
| Club 045045 GIEN                                              | ATHLE MARATHON                                         |                                             | _             | Civil                                                                 | 0238314112                    | gier              | hatnie@orange.tr                                  |                                         |                                   | V                    |
|                                                               |                                                        |                                             |               |                                                                       |                               |                   |                                                   |                                         |                                   |                      |
|                                                               |                                                        |                                             |               |                                                                       |                               |                   |                                                   |                                         |                                   |                      |
|                                                               |                                                        |                                             |               |                                                                       |                               |                   |                                                   |                                         |                                   |                      |
|                                                               |                                                        |                                             |               |                                                                       |                               |                   |                                                   |                                         |                                   |                      |
|                                                               |                                                        |                                             |               |                                                                       |                               |                   |                                                   |                                         |                                   |                      |
|                                                               |                                                        |                                             |               |                                                                       |                               |                   |                                                   |                                         |                                   |                      |
|                                                               |                                                        |                                             |               |                                                                       |                               |                   |                                                   |                                         |                                   |                      |
|                                                               |                                                        |                                             |               |                                                                       |                               |                   |                                                   |                                         |                                   | 1                    |
|                                                               |                                                        |                                             |               | 510110 lises                                                          |                               |                   |                                                   |                                         |                                   | Fermer               |
| UICENCE<br>ombre de connexions 72/<br>017/5.7.0/001-010-000-0 | (600(46)<br>00-000                                     | FNUF                                        | FIGENCE       | 518110 Jeremy Do                                                      | nuernps/045045                | <u>Etat des</u>   | HUENCE<br>éditions   Support SI-FFA               | <u>Mot de passe</u>   <u>Pr</u>         | éférence   <u>Haut d</u>          | e page   <u>Aide</u> |
| 5.8.18538 17/03/2017 16:37                                    | :26 500967)                                            |                                             |               |                                                                       |                               |                   |                                                   |                                         |                                   |                      |

## Cliquer sur l'**onglet Autorisation** Cliquer sur "**Ajouter**"

| <b>FFA</b>                                                    | SI-FFA Auto                                                 | ICENCE<br>Drisations              |                                                   |                            | LICENCE                           | LICENC<br>structures > Menu > I | e<br>Portail > Quitter    |
|---------------------------------------------------------------|-------------------------------------------------------------|-----------------------------------|---------------------------------------------------|----------------------------|-----------------------------------|---------------------------------|---------------------------|
| ATHLÉTISME                                                    |                                                             |                                   |                                                   |                            |                                   |                                 |                           |
| ETAT                                                          |                                                             |                                   | Description de                                    | la structure (500967)      |                                   |                                 |                           |
| NPAI 0<br>Licence M. 130<br>Licence F. 105                    | Numéro : 045045<br>Type : Club<br>Téléphone : 02 38 31 41 1 | Nom :<br>Ligue :<br>2 Télécopie : | GIEN ATHLE MARATHON<br>43 LIGUE D'ATHLETISME DE C | ENTRE VAL DE LOIRE Départe | ment :04<br><u>Nous contacter</u> | Sigle : GAM<br><u>Site wel</u>  | 2                         |
| Acteur : 611                                                  | Solde du compte : 296,690                                   | Débit :                           | 13 406,000                                        |                            |                                   | Crédit : 13 702,69              | 90                        |
| Actions<br>Coordonnées<br>Adresses /                          | LICENCE                                                     | Nom SI :                          | Prénom SI :                                       |                            | Rôle :                            |                                 |                           |
| Lieu de pratique/<br>Stades                                   |                                                             |                                   | Liste de                                          | es autorisations           |                                   |                                 |                           |
| Attachements fichiers                                         | Nom                                                         | Nom SI                            | Prénom SI                                         | Code Accès                 | Rôle                              | Début                           | Fin                       |
| Info. Label                                                   | GERARD GAUVIN                                               | GAUVIN                            | GERARD                                            | C045045_ADM                | CLUB_ADM                          | 06/10/2012                      |                           |
| Questionnaire des pratique                                    | s JEAN-MICHEL GUILLOT                                       | GUILLOT                           | JEAN-MICHEL                                       | engagements_HS             | CLUB_ADM                          | 30/09/2015                      |                           |
| Outile de communication                                       | JEREMY BONTEMPS                                             | BONTEMPS                          | JEREMY                                            | C045045_RT                 | CLUB_ADM                          |                                 |                           |
| Outris de communication                                       | OLIVIER RUBLON                                              | RUBLON                            |                                                   | C045045_LEC<br>C045045_TR  | CLUB_LEC                          |                                 |                           |
| Affiliation / Réaffiliation<br>Statuts juridiques             | SEBASTIEN BONTEMPS                                          | BONTEMPS                          | SEBASTIEN                                         | C045045_sb                 | CLUB_LEC                          |                                 |                           |
| Informations Banque<br>Crédits d'opérations                   |                                                             |                                   |                                                   |                            |                                   |                                 |                           |
| Autorisation<br>Effectifs par catégorie<br>Effectifs par type | s                                                           |                                   |                                                   |                            |                                   |                                 |                           |
| Tarif répartition                                             |                                                             |                                   |                                                   |                            | LICENCE                           |                                 | 7<br>jouter <i>Fermer</i> |
| Structures fonctionnelles                                     | LIGENOE                                                     |                                   |                                                   |                            |                                   | LICENCE                         | LICENCE                   |
| Affectations postes<br>Récompenses attribuées                 | LICENCE                                                     |                                   |                                                   |                            |                                   |                                 |                           |

Remplir la fiche

- 1) Choisir le lien acteur en cliquant sur le "?" et sélectionner l'acteur à ajouter à l'aide du module de recherche
- 2) Saisir un code d'accès (pseudo pour la connexion) et un mot de passe (8 caractères comprenant au minimum : 1 lettre MAJUSCULE, 1 lettre minuscule, 1 chiffre et 1 caractère spécial, Exemple : HG3dh!12)
- 3) Définir le rôle (droit d'accès)

Administrateur : plein pourvoir sur le SI-FFA au niveau club

Gestionnaire : saisie des licences et accès aux modules engagements des sites fédéraux

<u>Club</u> : mode lecture sur le SI-FFA uniquement (mode à privilégier)

4) Cliquer sur "Valider l'ajout"

| 100000000000000000000000000000000000000 |                                                                     | Ajouter : Autorisation                  |         |
|-----------------------------------------|---------------------------------------------------------------------|-----------------------------------------|---------|
| LICENCE                                 | Nom :                                                               | JEREMY BONTEMPS                         |         |
|                                         | Code d'accès :                                                      | formation                               | ENCE    |
|                                         | Rôle :                                                              | LECTEUR CLUB V                          |         |
| LICENCE                                 | Mot de passe :                                                      | *****                                   |         |
|                                         | Adresse E-Mail :                                                    | bontempsjeremy@orange.fr                | ENCE    |
|                                         | Lien acteur Si @ ? :                                                | 519855<br>BONTEMPS                      |         |
| LICENC                                  |                                                                     | JEREMY<br>bontempsjeremy@orange.fr      |         |
|                                         | Date de début :                                                     |                                         | ENCE    |
| 100.000.0000                            | Date de fin :                                                       |                                         |         |
| LICENC                                  | Mandat/Mission<br>Autorisation saisie Dirigeant :                   |                                         |         |
|                                         | Autorisation saisie Entraîneur :<br>Autorisation saisie Officiel :  |                                         | ENCE    |
|                                         | Autorisation saisie Spécialiste :                                   |                                         |         |
| LICENCE                                 | Qualification<br>Autorisation saisie Dirigeant :                    |                                         |         |
|                                         | Autorisation saisie Entraîneur :                                    |                                         | ENIOE   |
|                                         | Autorisation saisie Officiel :<br>Autorisation saisie Spécialiste : |                                         | ENCE    |
| LICENCE                                 |                                                                     | LIGENCE LIGENCE LIGENCE Valider l'ajout | Annuler |

#### AJOUT DE LA FONCTION ENTRAINEUR PASS'ATHLE

### Aller dans l'onglet "Structures fonctionnelles" Cliquer sur "STRUCTURE FONCTIONNELLE"

| <b>FFA</b>                                                                | SI-FFA Structu                                                                            | ires fonctionnelles                                                                      |                                    |                                     | LICENCE     | LICEN<br>tures > Menu >                            | CE<br>Portail > Quitter |
|---------------------------------------------------------------------------|-------------------------------------------------------------------------------------------|------------------------------------------------------------------------------------------|------------------------------------|-------------------------------------|-------------|----------------------------------------------------|-------------------------|
| FEDERATION FRANÇAISE<br>ATHLÉTISME                                        | LICENCE                                                                                   | LICENCE LICENCE                                                                          | LICENCE                            | LICENCE                             | LIC         | ENCE                                               | LICENCE                 |
| ETAT                                                                      |                                                                                           | Desc                                                                                     | iption de la structure (50096)     | 7)                                  |             |                                                    |                         |
| NPAI 0<br>Licence M. 130<br>Licence F. 105<br>Acteur : 611                | Numéro : 045045<br>Type : Club<br>Téléphone : 02 38 31 41 12<br>Solde du compte : 296,690 | Nom : GIEN ATHLE MARAT<br>Ligue : 43 LIGUE D'ATHLET<br>Télécopie :<br>Débit : 13 406,000 | HON<br>ISME DE CENTRE VAL DE LOIRE | Département :04<br><u>Nous cont</u> | acter       | Sigle : GAM<br><u>Site we</u><br>Crédit : 13 702,6 | <u>b</u><br>590         |
| Actions                                                                   |                                                                                           | List                                                                                     | e des structures fonctionnelle     | es                                  |             |                                                    |                         |
| Coordonnées                                                               | Туре                                                                                      | Descripti                                                                                | on complémentaire                  | Etat                                | Obligatoire | Nombre<br>Postes                                   | Nombre<br>Occupés       |
| Lieu de pratique/                                                         | STRUCTURE FONCTIONNELLE                                                                   | 045045/0                                                                                 |                                    | Valide                              | Oui         | 10                                                 | 10                      |
| Stades                                                                    |                                                                                           | 045045/BURDIR                                                                            |                                    | Valide                              | Oui         | 6                                                  | 6                       |
| Attachements fichiers                                                     | COMITE DIRECTEOR                                                                          | 045045/COMDIR                                                                            |                                    | valide                              | Oui         | 12                                                 | 15                      |
| Info. Label                                                               |                                                                                           |                                                                                          |                                    |                                     |             |                                                    |                         |
| Info. Complémentaires<br>Questionnaire des pratique                       |                                                                                           |                                                                                          |                                    |                                     |             |                                                    |                         |
| Questionnane des pracique                                                 |                                                                                           |                                                                                          |                                    |                                     |             |                                                    |                         |
| Outils de communication                                                   |                                                                                           |                                                                                          |                                    |                                     |             |                                                    |                         |
| Affiliation / Réaffiliation                                               |                                                                                           |                                                                                          |                                    |                                     |             |                                                    |                         |
| Statuts juridiques                                                        |                                                                                           |                                                                                          |                                    |                                     |             |                                                    | 1                       |
| Informations Banque                                                       |                                                                                           |                                                                                          |                                    |                                     |             |                                                    |                         |
| Crédits d'opérations                                                      |                                                                                           |                                                                                          |                                    |                                     |             |                                                    |                         |
| Autorisations                                                             |                                                                                           |                                                                                          |                                    |                                     |             |                                                    |                         |
| Effectifs par catégorie<br>Effectifs par type                             |                                                                                           |                                                                                          |                                    |                                     |             |                                                    | 3                       |
| Tarif répartition                                                         |                                                                                           |                                                                                          |                                    |                                     | Ajouter ur  | e structure foncti                                 | onnelle <i>Fermer</i>   |
| Structures fonctionnelle<br>Affectations postes<br>Récompenses attribuées |                                                                                           |                                                                                          |                                    |                                     |             |                                                    |                         |

Sélectionner le domaine "ENTRAINEUR MISSION" Sélectionner le domaine "Entraineur Pass'Athlé (SI-FFA PASS'ATHLE)" Indiquer une courte description du poste Cliquer sur "Valider l'ajout"

| <b>SFFA</b>                                                                        | SI-FFA Structures                                                         | fonctionnelles                                                                                       | LICENCE                                                | LICENCE LICENCE                                     | > Ouittor              |
|------------------------------------------------------------------------------------|---------------------------------------------------------------------------|----------------------------------------------------------------------------------------------------|--------------------------------------------------------|-----------------------------------------------------|------------------------|
| FEDERATION FRANCAISE<br>ATHLÉTISME                                                 | LICENCE                                                                   | ICE LICENCE LICEN                                                                                    | CE LICENCE                                             | LICENCE                                             | ENCE                   |
| ETAT<br>NPAI 0                                                                     | Numéro : 045045                                                           | Description de la structu<br>Nom : GIEN ATHLE MARATHON                                               | re (500967)                                            | Sigle : GAM                                         |                        |
| Licence M. 130<br>Licence F. 105<br>Acteur : 611                                   | Type : Club<br>Téléphone : 02 38 31 41 12<br>Solde du compte : 296,690    | Ligue : 43 LIGUE D'ATHLETISME DE CENTRE VAL<br>Télécopie :<br>Débit : 13 406,000                     | DE LOIRE Département :04<br><u>Nous contacter</u>      | <u>Site web</u><br>Crédit : 13 702,690              |                        |
|                                                                                    |                                                                           | Structure fonctionnelle                                                                              |                                                        |                                                     |                        |
| LICENCI                                                                            | Structure fonctionnelle : STR<br>Date de Révision :<br>Observation : Stru | UCTURE FONCTIONNELLE (0) 045045/0<br>cture fonctionnelle liée à la structure juridique               |                                                        |                                                     | ENCE                   |
| LICENCE                                                                            |                                                                           | Ajout d'un poste                                                                                     |                                                        | NCE                                                 |                        |
| LICENC                                                                             | Domaine :<br>Fonction :<br>Sous Fonction :<br>Description du poste :      | E-ENTRAINEUR MISSION V<br>Entraineur Pass'Athlé (SI-FFA PASS'ATHLE) V<br>Saisie résultats pass'athlé |                                                        | Lic                                                 |                        |
| LICENCE                                                                            | Observation :                                                             |                                                                                                    |                                                        | NCE                                                 |                        |
| LICENO                                                                             |                                                                           |                                                                                                    | .#                                                     | Lic                                                 |                        |
| LICENCE                                                                            | LICENCE                                                                   | LICENCE                                                                                              | LICENCE                                                | Valider l'ajout                                     | Annuler                |
| LICENCE                                                                            |                                                                           | 518110 jeremy bontemps/045045 club_adm ad                                                            |                                                        |                                                     | ENCE                   |
| Nombre de connexions 77<br>2017/5.7.0/001-010-112-(<br>(5.8.18538 17/03/2017 16:1. | 7/600(44)<br>000-000<br>1:40 500967)                                      | <u>Etat c</u>                                                                                        | <u>les éditions</u>   <u>Support SI-FFA</u>   <u>M</u> | lot de passe   <u>Préférence</u>   <u>Haut de p</u> | age   <u>Aide</u><br>v |

# Cliquer sur le **poste que vous venez de créer** afin d'y affecter un acteur

|               |                                                                                                    |                                           | Structure foncti                   | onnelle              |                                          |                       |                                                 |  |
|---------------|----------------------------------------------------------------------------------------------------|-------------------------------------------|------------------------------------|----------------------|------------------------------------------|-----------------------|-------------------------------------------------|--|
| LICENC        | Structure fonctionnelle : STRUCTURE FONCTIONNELLE (0) 045045/0 Date de Révision : Observation : Structure fonctionnelle liée à la structure juridique ENCE |                                           |                                    |                      |                                          |                       |                                                 |  |
|               | E                                                                                                    | LIC Nom :                                 | Fonction :                         | Description          | n :                                      | @ !!!                 | Modifier Supprimer                              |  |
|               |                                                                                                    |                                           |                                    | LICENCE              | LICENCE                                  | LICENCE               |                                                 |  |
|               |                                                                                                    |                                           | Liste des postes de la stru        | cture fonctionnelle  |                                          |                       |                                                 |  |
|               | Domaine                                                                                                    | Fonction                                  | Sous fonction Description          | Etat                 | Acteur                                   | Début                 | Fin prévue                                      |  |
| LICENCE       | DIRIGEANT                                                                                                    | Président                                 | Président                          | Occupé               | GAUVIN GERARD                            | 06/10/2012            |                                                 |  |
|               | DIRIGEANT                                                                                                    | Secrétaire Général                        | Secrétaire Général                 | Occupé               | BONTEMPS JEREMY                          | 19/11/2016            |                                                 |  |
|               | DIRIGEANT                                                                                                    | Trésorier Général                         | Trésorier Général                  | Occupé               | RUBLON OLIVIER                           | 16/11/2013            |                                                 |  |
|               | DIRIGEANT                                                                                                    | Correspondant                             | Correspondant                      | Occupé               | BONTEMPS JEREMY                          | 19/11/2016            |                                                 |  |
|               | DIRIGEANT                                                                                                    | Vice-Président                            | Vice-Président                     | Occupé               | BASSAND AGNES                            | 19/11/2016            | ENCE                                            |  |
|               | DIRIGEANT                                                                                                    | Directeur Technique                       | Directeur Technique                | Occupé               | BONTEMPS SEBASTIEN                       | 19/11/2016            |                                                 |  |
|               | DIRIGEANT                                                                                                    | Membre                                    | Responsable d'Activité             | Occupé               | GUILLOT JEAN-MICHEL                      | 01/09/2011            |                                                 |  |
| LICENCE       | ENTRAINEUR                                                                                                    | Entraineur Pass'Athlé (SI-FFA PASS'ATHL   | E) pass athlé                      | Occupé               | BONTEMPS JEREMY                          | 31/01/2016            |                                                 |  |
|               | ENTRAINEUR                                                                                                    | Entraineur Pass'Athlé (SI-FFA PASS'ATHL   | pass athlé                         | Occupé               | BONTEMPS SEBASTIEN                       | 24/04/2016            |                                                 |  |
|               | ENTRAINEUR                                                                                                    | Entraineur Pass'Athlé (SI-FFA PASS'ATHL   | E) pass athlé                      | Occupé               | MAZE GUILLAUME                           | 29/06/2016            |                                                 |  |
|               | ENTRAINEUR                                                                                                    | Entreineur Peurlittinié (SI-FFA PASS'ATHL | <li>Saisie résultats pass'atl</li> | nlé Libre            |                                          |                       |                                                 |  |
|               |                                                                                                    |                                           |                                    |                      |                                          |                       | ENCE                                            |  |
|               |                                                                                                    |                                           |                                    |                      |                                          |                       | 11                                              |  |
|               |                                                                                                    |                                           |                                    |                      | LICENCE Ajouter un poste                 | Retour à la liste des | s structures fonctionnelles                     |  |
|               |                                                                                                    |                                           | 518110 jeremy bontemps/04          | 5045 club_adm adm c  |                                          |                       |                                                 |  |
| lombre de c   | connexions 73/600                                                                                                    | 0(45)                                     |                                    | <u>Etat des édit</u> | tions   <u>Support SI-FFA</u>   <u>M</u> | ot de passe   Préféi  | <u>rence</u>   <u>Haut de page</u>   <u>Aid</u> |  |
| 017/5.7.0/0   | 001-010-112-000-0                                                                                                    | 000                                       |                                    |                      |                                          |                       |                                                 |  |
| 5.8.18538 17  | 7/03/2017 16:15:01                                                                                                    | 500967)                                   | LICENCE                            | CENCE                | LICENCE                                  | ICENCE                | LICENCE                                         |  |
|               |                                                                                                    |                                           |                                    |                      |                                          |                       |                                                 |  |
| avascriptiCtr |                                                                                                    |                                           |                                    |                      |                                          |                       |                                                 |  |

## Cliquer sur "Affecter un acteur au poste".

| <u>F</u> ichier Éditio <u>n</u> <u>A</u> ffichag                                   | e <u>H</u> istorique <u>M</u> arque-pages <u>(</u>             | <u>)</u> utils <u>?</u>            |                |                                                               |                                  |                                            |                   |                |                     |                         | -                   | -     | ð              | ×         |
|------------------------------------------------------------------------------------|----------------------------------------------------------------|------------------------------------|----------------|---------------------------------------------------------------|----------------------------------|--------------------------------------------|-------------------|----------------|---------------------|-------------------------|---------------------|-------|----------------|-----------|
| C045045_RT Fédération                                                              | França × +                                                     |                                    |                |                                                               |                                  |                                            |                   |                |                     |                         |                     |       |                |           |
| 🗲 🛈 🖴   https://si-                                                                | ffa.fr/Siffa/ffaStrges.asp                                     |                                    |                |                                                               | G                                | Q Rechercher                               |                   | ☆ 自            | ◙                   | +                       | Â                   | â     | 20             | =         |
| ETAT                                                                               | Numára - 045045                                                |                                    |                | Desc                                                          | cription de la structure (5      | 500967)                                    |                   |                | Ciele :             | CAM                     |                     |       |                |           |
| Licence M. 130<br>Licence F. 105<br>Acteur : 611                                   | Téléphone : 02 38 31<br>Solde du compte : 296,690              | 41 12                              | т              | Ligue : 43 LIGUE D'ATHLET<br>élécopie :<br>Débit : 13 406,000 | ISME DE CENTRE VAL DE            | LOIRE Département :04<br><u>Nous conta</u> | <u>cter</u>       | C              | Sigle :<br>Crédit : | <u>Site w</u><br>13 702 | <u>/eb</u><br>2,690 |       |                |           |
|                                                                                    |                                                                |                                    |                | Structure fo                                                  | onctionnelle                     |                                            |                   |                |                     |                         |                     |       |                |           |
| LICENC                                                                             | Structure                                                      | e fonctionnelle<br>ite de Révision | : STRUCTUR     | E FONCTIONNELLE (0) 0450                                      | 045/0                            |                                            |                   |                |                     |                         |                     |       |                |           |
|                                                                                    |                                                                | Observation                        | : Structure fo | onctionnelle liée à la structure j                            | juridique                        |                                            |                   |                |                     |                         |                     | 13    |                |           |
|                                                                                    |                                                                |                                    |                | Consultatio                                                   | on du poste                      |                                            |                   |                | _                   |                         |                     |       |                |           |
|                                                                                    |                                                                | POSTE                              |                |                                                               |                                  | AFFECTA                                    | ΓΙΟΝ              |                |                     |                         |                     |       |                |           |
|                                                                                    | Domaine : ENTRAINEUR                                           |                                    |                |                                                               |                                  |                                            |                   |                |                     |                         |                     | 13    |                |           |
|                                                                                    | Fonction : Entraineur Pa                                       | ass'Athlé (SI-FFA I                | PASS'ATHLE)    |                                                               |                                  | ***Aucun acteur                            | affecté***        |                |                     |                         |                     |       |                |           |
| LICENCI                                                                            | Description : Saisie résulta                                   | ats pass'athlé                     |                |                                                               |                                  |                                            |                   |                |                     |                         |                     |       |                |           |
|                                                                                    | Etat : Libre<br>Date de l'état : 17/03/2017 :<br>Motif : Ajout | 16:15:03                           |                |                                                               |                                  |                                            |                   |                |                     |                         |                     | 13    |                |           |
| LICENCE                                                                            | LICENCE                                                        | LICENCE                            |                | LICENCE Affecter un ac                                        | cteur au poste                   | LIGENGE                                    | LICENCE           |                |                     | LICE                    | NCE                 |       |                |           |
|                                                                                    |                                                                |                                    | Modifi         | er le poste Supprimer le p                                    | ooste <i>Retour à la liste d</i> | des postes                                 |                   |                |                     |                         |                     |       |                |           |
|                                                                                    |                                                                |                                    |                | LICENCE<br>518110 jeremy bontemps                             | LICENCE                          |                                            |                   |                |                     |                         |                     |       |                |           |
| Nombre de connexions 75<br>2017/5.7.0/001-010-112-(<br>(5.8.18538 17/03/2017 16:1; | ;/600(47)<br>000-000<br>7:43 500967)                           |                                    |                |                                                               | <u>Etat des e</u>                | éditions   Support SI-FFA                  | <u>Mot de pas</u> | <u>se   Pr</u> | éféren              | <u>ce   h</u>           | <del>laut d</del>   | e paq | <u>e   Aic</u> | <u>le</u> |
|                                                                                    |                                                                |                                    |                |                                                               |                                  |                                            |                   |                |                     |                         |                     |       |                |           |
| javascript:StrEnti_Ges('AFFA                                                       |                                                                | LICENCE                            |                |                                                               |                                  | LICENCE                                    | LICENCE           |                |                     | LICE                    | NCE.                |       |                |           |

Cliquer sur "**Acteur**" et sélectionner ce dernier à l'aide du module de recherche Mettre la date du jour dans la case "**Date d'entrée en fonction**" Cliquer sur "**Valider l'affectation**"

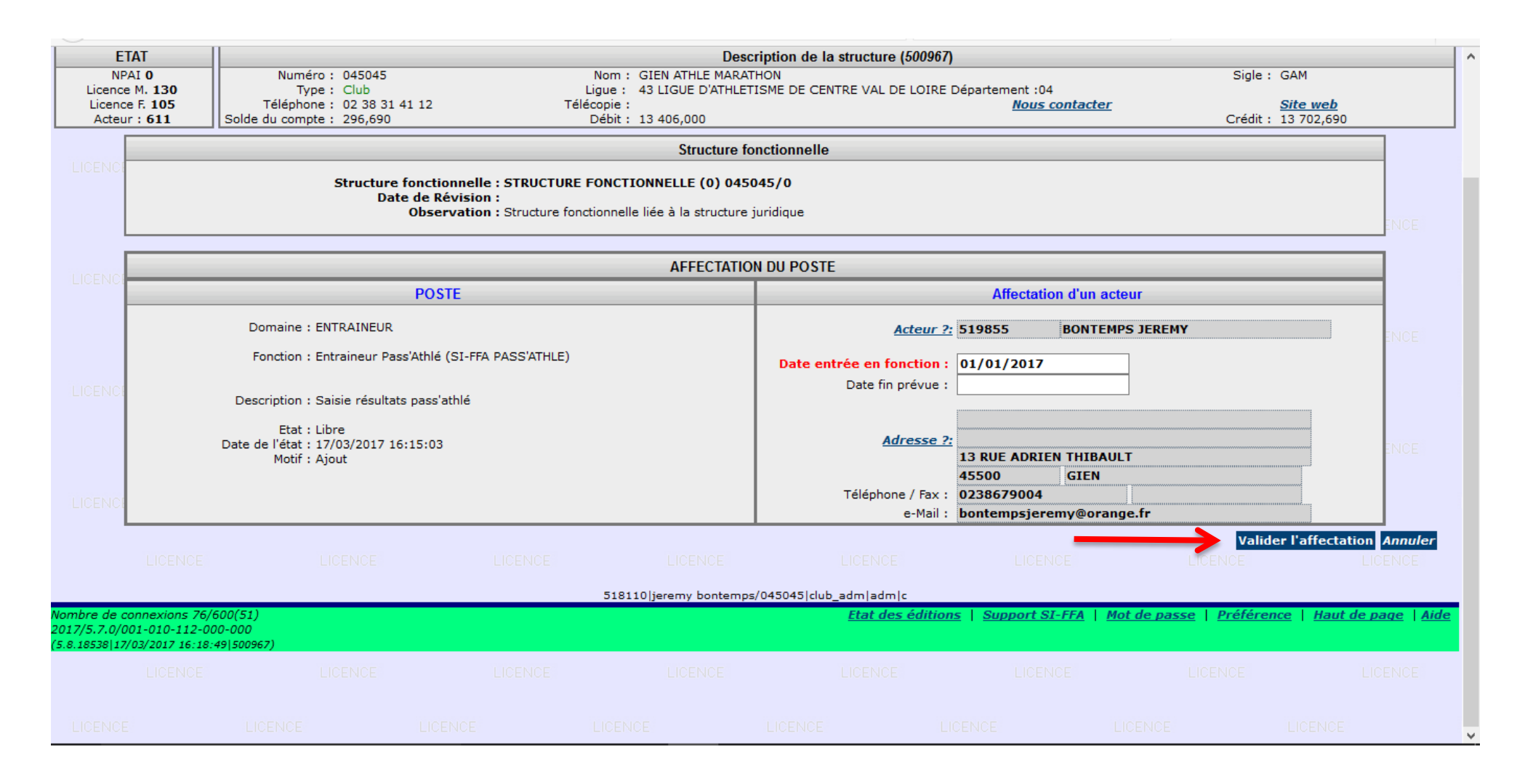

L'acteur a désormais accès au module Pass'Athlé du SI-FFA.

Pour accéder à ce dernier : <u>https://si-ffa.fr/passathle</u>

Utilisateur : passathle Mot de passe : passathle

| Authentification requise |                                                                    |  |  |  |  |  |
|--------------------------|--------------------------------------------------------------------|--|--|--|--|--|
| ?                        | https://si-ffa.fr demande un nom d'utilisateur et un mot de passe. |  |  |  |  |  |
| Utilisateur :            | passathle                                                          |  |  |  |  |  |
| Mot de passe :           | ••••••                                                             |  |  |  |  |  |
|                          | OK Annuler                                                         |  |  |  |  |  |

Bienvenue sur le module de saisie des résultats du Pass'Athlé

#### Saisir son code d'accès et son mot de passe pour accéder au SI-FFA Cliquer sur "Valider"

Si vous avez besoin d'aide, cliquer sur le "Tutoriel Saisie Résultats Pass'Athlé"

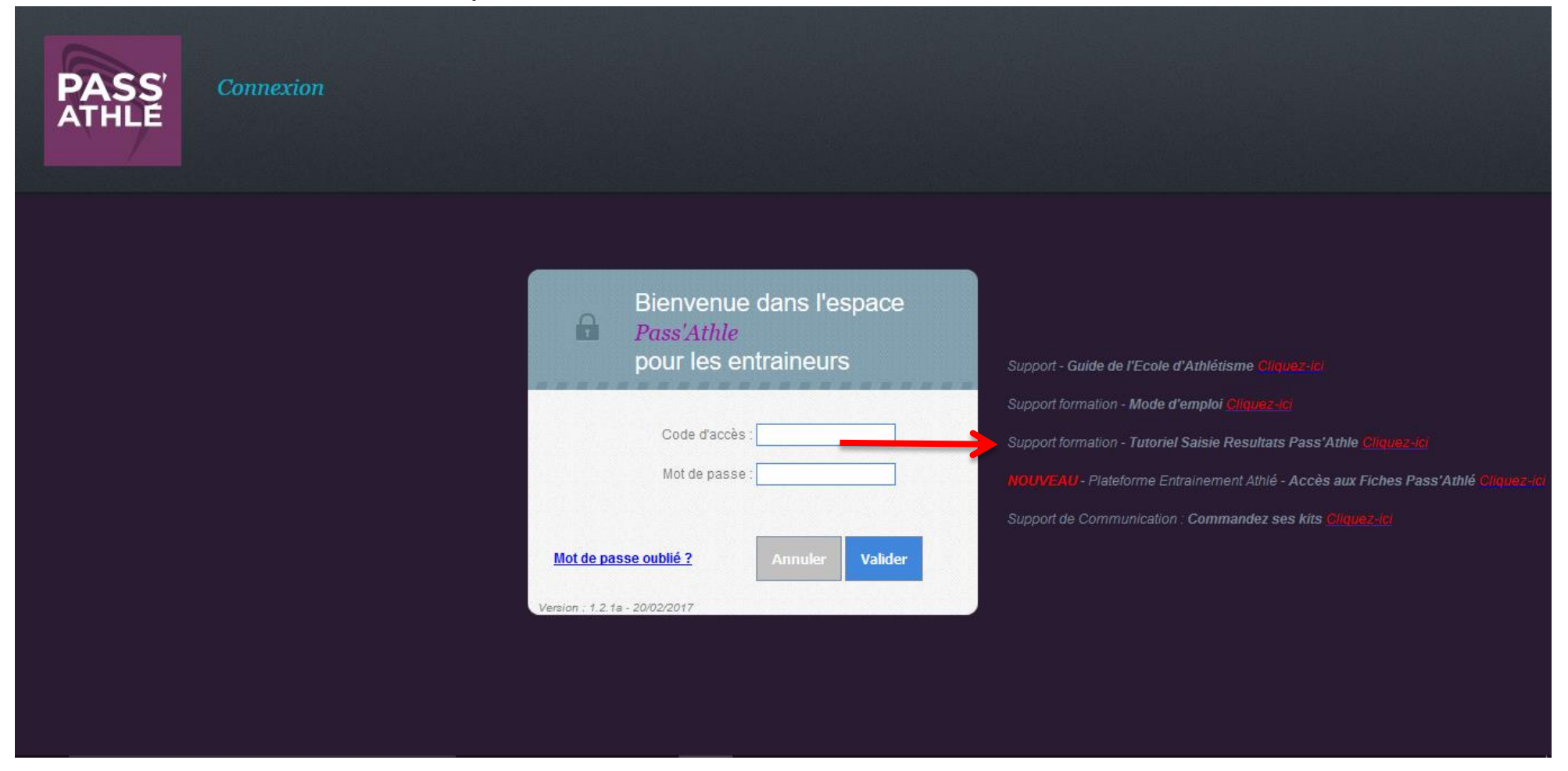

Document de formation réalisé par Jérémy BONTEMPS, Président de la Commission Régionale des Jeunes et membre de la Commission Régionale Formations de la Ligue du Centre-Val de Loire d'Athlétisme. Contact : bontempsjeremy@orange.fr